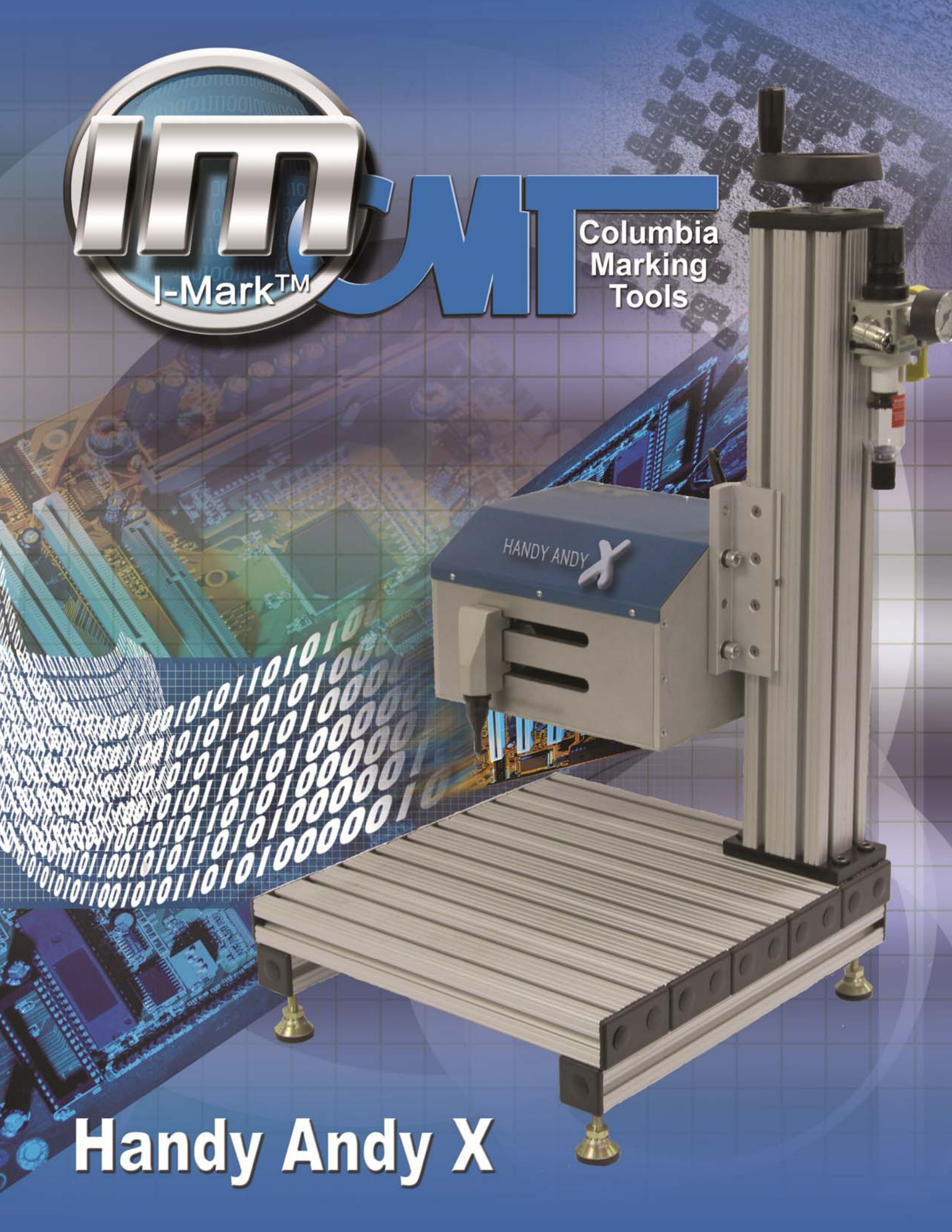

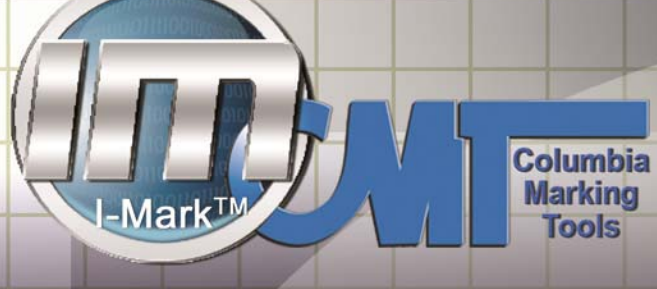

#### **Table of Contents**

| What is included        |
|-------------------------|
| Handy Andy X with Stand |
| Machine Connections     |
| Software Installation   |
| Creating a New Layout   |
| Layout                  |
| Text Properties         |
| Fonts16                 |
| Angular Text            |
| Graphics                |
| DXF Importer            |
| Teach Function          |
| Setting up Counter      |
| PM Schedule             |
| Trouble Shooting Guide  |

#### What is included

Attn: Handy Andy X Customer

Thank you for your purchase of the Handy Andy X dot-peen marking system.

The following items should be included in your package:

- 1. Handy Andy marking head on stand
- 2. FR Filter regulator attached to stand (gauge in box for shipment)
- 3. Power cable to connect marking head to 110V AC
- 4. Blue air hose to connect marking head to FRL
- 5. USB cable to connect marking head to PC
- 6. USB drive with software
- 7. Manual

Items required for marking:

- A. PC lap top or desktop with Windows operating system (not included)
- B. Power source
- C. Compressed DRY air supply and hose with 1/4" NPT fitting
- D. T nuts and vice or other fixture (sold separately) to hold part secure during marking process

Assembly required before marking:

- 1. Gauge installed on Regulator on side of stand
- 2. Air hose added between marking head and FRL
- 3. Power cable connected between marking head and power outlet
- 4. USB cable connected between marking head and computer

Turn on Handy Andy:

- 1. Black On Off switch is located on back of marking head
- 2. Air pressure on CMT recommend start pressure is at least 20psi. The amount of air pressure determines the depth of mark the more pressure the deeper the mark.

Once assembly of marking head is complete insert USB drive into PC. If the Handy Andy X Setup file does not run automatically – open the removable drive and click on this application to run the setup files. Follow the easy to use instruction s on the screen. The Handy Andy software will place an icon on the desktop for easy access.

Columbia

Marking Tools

handyandy@marking-machines.net PHr1-800-469-MARK

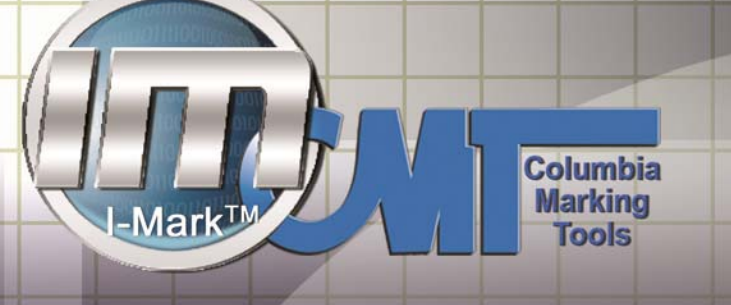

#### Handy Andy X with Stand

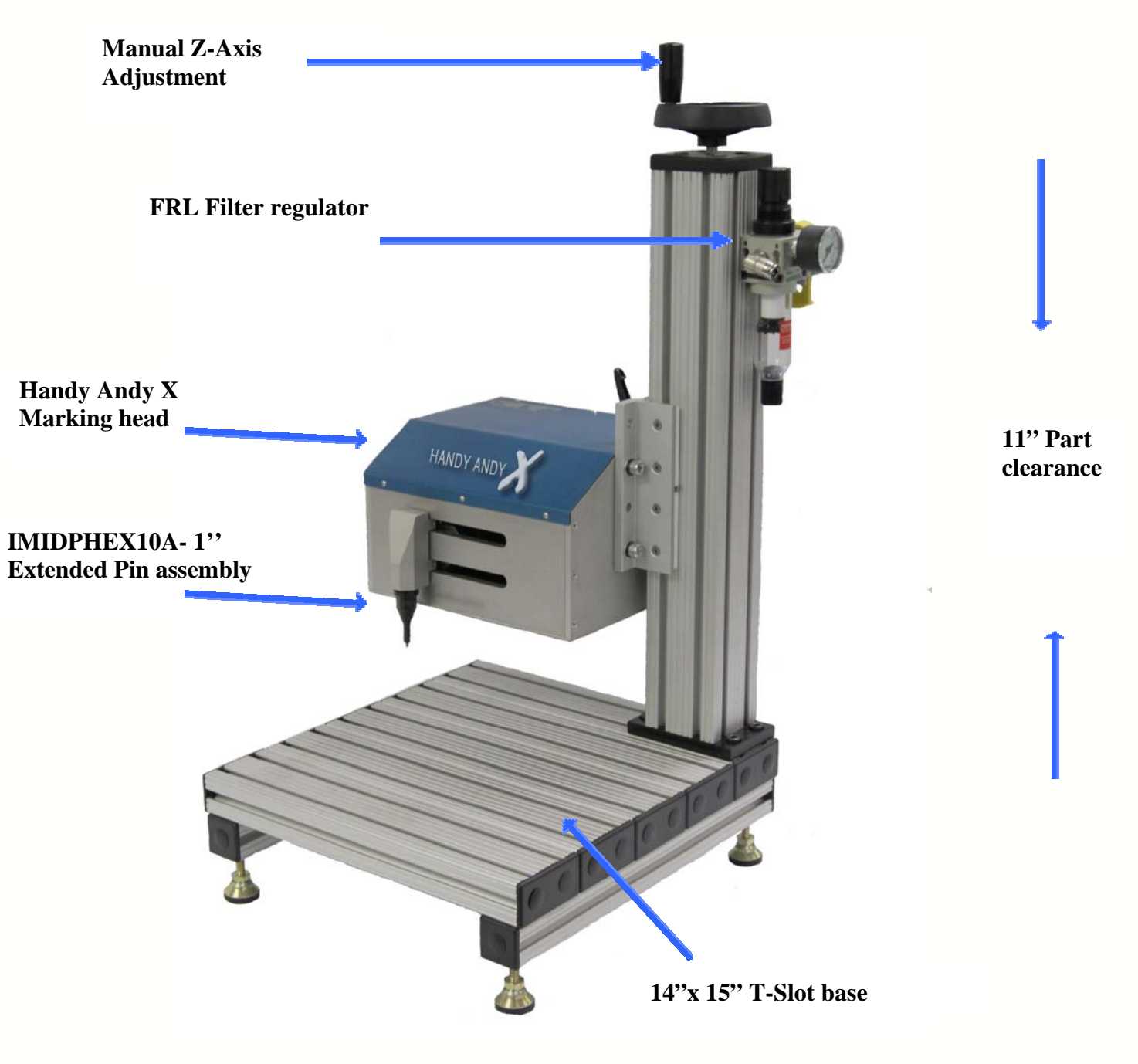

### Columbia Marking Tools

### **Machine Connections**

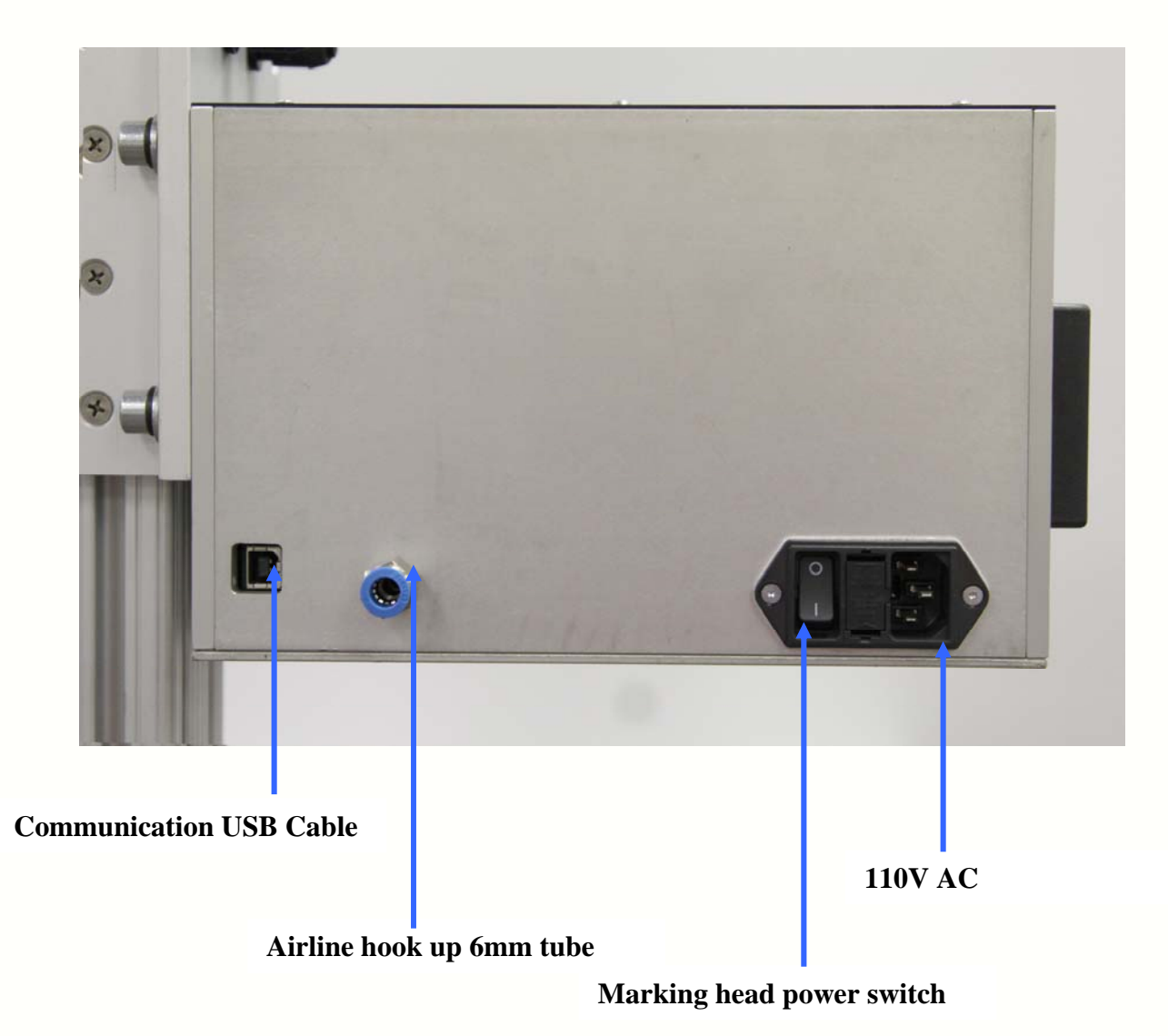

www.marking-machines.net

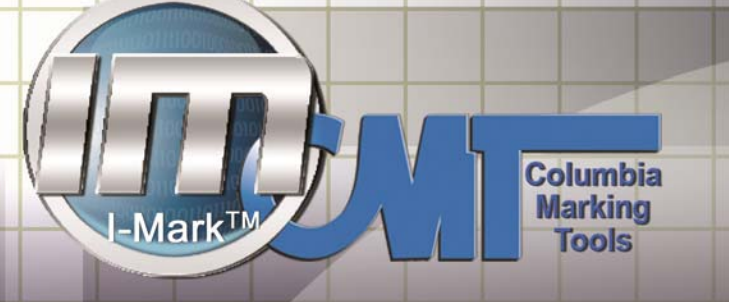

### Software Installation

This section will help you get the Handy Andy X marking software installed on your PC. The Handy Andy X is compatible with XP and newer will run on either 32 or 64 bit.

Handy Andy

### Installing Handy Andy Software:

Place the Handy Andy X Software installation USB into your computers USB port. The USB is programmed to Auto-Start with the software installation wizard.

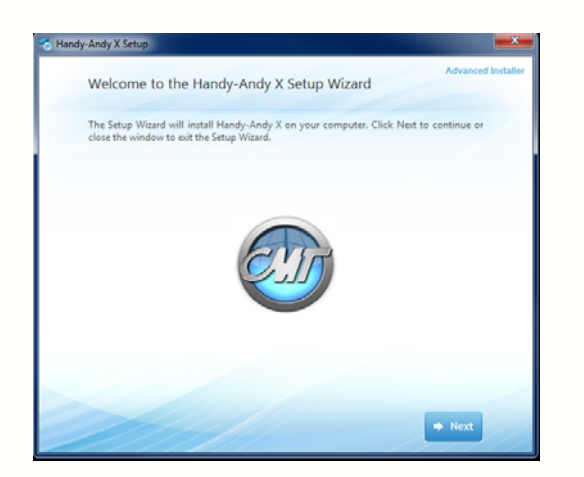

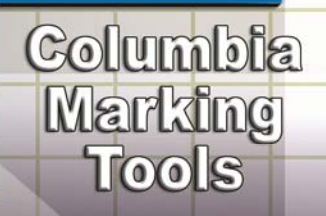

The Installation guide will walk you through setup of the software. Read the on-screen instructions to take you through the installation painlessly. Be sure to use the default settings and installation locations when going through the installer wizard

| idy-Andy X Setup                                                                                                    | <b></b>                                                                                                    |                                                                                                    |
|----------------------------------------------------------------------------------------------------|----------------------------------------------------------------------------------------------------|----------------------------------------------------------------------------------------------------|
| A                                                                                                    | dvanced Installer                                                                                                    | Handy-Andy X Setup                                                                                                    |
| Read me file                                                                                                    |                                                                                                    | Choose the installation you want                                                                                                    |
|                                                                                                    |                                                                                                    | Choose the instantion you want                                                                                                    |
| Please read the following text carefully                                                                                                    |                                                                                                    | Blease choose www.mederred.tune.of Handu-Andu-X installation.helpur                                                                                                    |
| Handwander V (HAV)                                                                                                    |                                                                                                    | Prease choose your preferred type or manay-whay A instanation below.                                                                                                    |
| HandyAndy-X (HAX)<br>For Microsoft Windows®                                                                                                    | â                                                                                                    |                                                                                                    |
| Version 1.1.0.427 - June, 17 2015                                                                                                    | 1                                                                                                    |                                                                                                    |
| What is HandyAndy-X?                                                                                                    |                                                                                                    |                                                                                                    |
| HandyAndy-X is a professional software package designed by Columbia Marking Tools use<br>to interface with programmable industrial marking systems. This product is used to create | d 2                                                                                                    | Install Now                                                                                                    |
| and manage marking layouts and control the HandyAndy-X and PRO marking systems Real<br>Time.                                                                                       | *                                                                                                    | Installs most common features                                                                                                    |
| System Requirements                                                                                                    |                                                                                                    |                                                                                                    |
| HAX has been designed to work with Windows® 2000(32bit), Windows® XP(32bit),<br>Windows® Server 2001(12bit), Windows VistaTM(12bit) and Windows® XP(32bit).                        |                                                                                                    | Choose features to install                                                                                                    |
| Minimum                                                                                                    |                                                                                                    |                                                                                                    |
| <ul> <li>Pentsum3: dass CPU - 1 Ghz minimum</li> <li>65536 color video card - 1024x768</li> </ul>                                                                                  |                                                                                                    |                                                                                                    |
| <ul> <li>1024 Mb RAM</li> <li>Microsoft Windows ® XP or later</li> </ul>                                                                                                    |                                                                                                    |                                                                                                    |
| USB 2.0 Ports<br>32/6-bit Devration System                                                                                                    |                                                                                                    |                                                                                                    |
| Recommended                                                                                                    |                                                                                                    |                                                                                                    |
|                                                                                                    |                                                                                                    |                                                                                                    |
|                                                                                                    |                                                                                                    |                                                                                                    |
| de Back                                                                                                    | Next                                                                                                    | de Back                                                                                                    |
|                                                                                                    |                                                                                                    | - DACK                                                                                                    |
|                                                                                                    |                                                                                                    |                                                                                                    |
| ndy Andy X Setup                                                                                                    | dvanced Installer                                                                                                    | Handy-Andy X Setup<br>Advan                                                                                                    |
| dy Andy X Setup<br>Installation Progress                                                                                                    | dvanced Installer                                                                                                    | Nandy-Andy X Setup                                                                                                    |
| ndy-Andy X Setup<br>Installation Progress<br>Installing Handy-Andy X                                                                                                    | externation of the second second seco | Adva                                                                                                    |
| ndy Andy X Setup<br>Installation Progress<br>Installing Handy-Andy X                                                                                                    | dvanced Installer                                                                                                    | Nandy-Andy X Setup                                                                                                    |
| ndy-Andy X Setup<br>Installation Progress<br>Installing Handy-Andy X                                                                                                    | evanced Installer                                                                                                    | Nandy-Andy X Setup                                                                                                    |
| ndy-Andy X Setup<br>Installation Progress<br>Installing Handy-Andy X                                                                                                    | dvanced Installer                                                                                                    | Adva                                                                                                    |
| ndy Andy X Setup<br>Installation Progress<br>Installing Handy-Andy X                                                                                                    | idvanced installer                                                                                                    | Handy-Andy X Setup                                                                                                    |
| ndy Andy X Setup<br>Installation Progress<br>Installing Handy-Andy X                                                                                                    | udvanced Installer                                                                                                    | Handy-Andy X Setue                                                                                                    |
| ndy Andy X Setup<br>Installation Progress<br>Installing Handy-Andy X                                                                                                    | evanced Installer                                                                                                    | Handy-Andy X Setup<br>Adva                                                                                                    |
| dy Andy X Setup<br>Installation Progress A<br>Installing Handy-Andy X                                                                                                    | utvanced installer                                                                                                    | Mark                                                                                                    |
| dy Andy X Setup<br>Installation Progress<br>Installing Handy-Andy X                                                                                                    | utvancet linstaler                                                                                                    | Handy-Andy X Setue<br>Adva                                                                                                    |
| dy Andy X Setup<br>Installation Progress<br>Installing Handy-Andy X                                                                                                    | denced Installer                                                                                                    | Handy-Andy X Setup<br>Adva                                                                                                    |
| dy Andy X Setup<br>Installation Progress A<br>Installing Handy-Andy X                                                                                                    | utvanced installer                                                                                                    | Mark                                                                                                    |
| ndy Andy X Setup<br>Installation Progress<br>Installing Handy-Andy X                                                                                                    | dvenced batalor                                                                                                    | Handy-Andy X Setue<br>Adva                                                                                                    |
| ndy Andy X Setup<br>Installation Progress A<br>Installing Handy-Andy X                                                                                                    | dvanced Installer                                                                                                    | Mandy-Andy X Setup<br>Adva                                                                                                    |
| Ny-Andy X Setup<br>Installation Progress<br>Installing Handy-Andy X                                                                                                    | dvacod installer                                                                                                    | Market<br>Market<br>Ma |
| ndy Andy X Setup<br>Installation Progress<br>Installing Handy-Andy X                                                                                                    | dvanced hataler                                                                                                    | Handy-Andy X Setue<br>Ardr<br>Handy-Andy X has been successfully installed.                                                                                                    |
| Ny Andy X Setup<br>Installation Progress A<br>Installing Handy-Andy X                                                                                                    | dvanced Institler                                                                                                    | I lendy-Andy X Setur<br>Mark<br>Andre<br>Handy-Andy X has been successfully installed.                                                                                                    |

Once the install is completed your desktop icon will appear on your desktop.

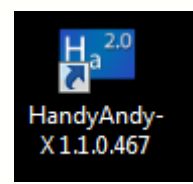

Select your Desktop icon to being using your Handy Andy X Software.

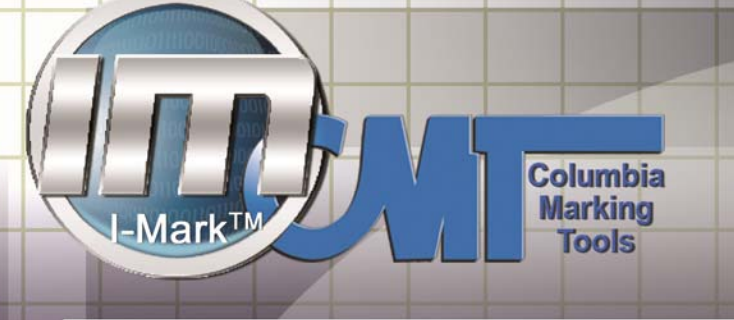

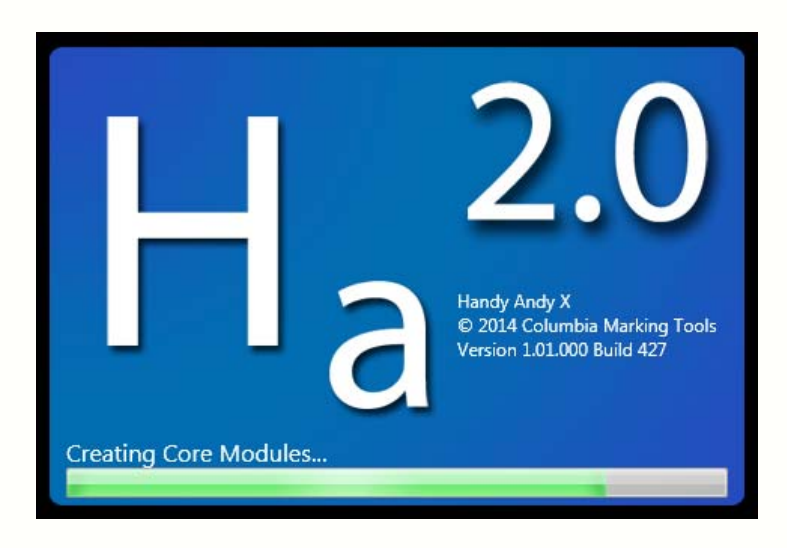

Once the Handy Andy X Program is loaded, select your communication ports on the Handy Andy X program to connect the software.

Select file in the upper left corner and select your preference settings.

Choose an available Com port from the drop down menu.

| Application Preference        | s             |                     |            |
|-------------------------------|---------------|---------------------|------------|
| Marking Machine<br>Entities   | Marking N     | Machine Preferences |            |
| Shifts<br>Date & Time Strings | Display Units | English             |            |
|                               | COM Port      | COM2 •              |            |
|                               |               |                     |            |
|                               |               |                     |            |
|                               |               |                     |            |
|                               |               |                     |            |
|                               |               |                     |            |
|                               |               |                     |            |
|                               |               |                     |            |
|                               |               |                     |            |
|                               |               |                     |            |
|                               |               |                     |            |
|                               |               |                     |            |
|                               |               | ОКС                 | ancel Appl |

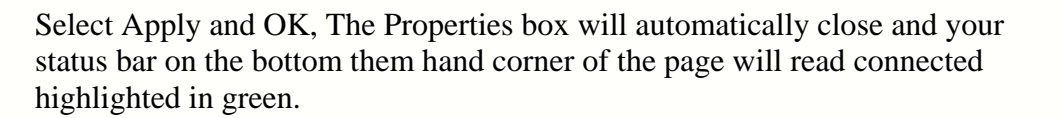

| Manual Control | Log | Output |                                             |
|----------------|-----|--------|---------------------------------------------|
| Connected      |     | Idle   | Machine Coordinate: (0.0000, 0.0000) inches |

If this status bar is not green, you are not connected and will have to manually select a com port in your device settings. The setting are located in control panel. (Follow the instructions on page 10.)

Columbia Marking Tools

| handvandv@marking-machines.net                                                                                                    | PHH 300-469-MARK |  |
|----------------------------------------------------------------------------------------------------|------------------|--|
| the states and a state of the state of the s |                  |  |

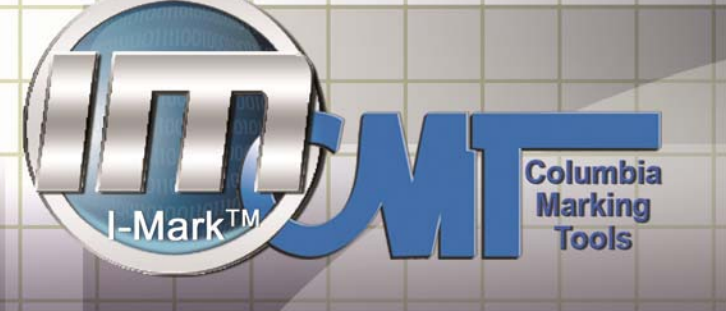

Locate the Device Manager on your pc. Here you will see list of all the devices that are installed/attached on your computer where you can do a number of options with them.

 Locate Ports in the list and hit the + arrow to expand the option and view the available ports attached to your computer. The one you are looking for is USB Serial Port

Handy Andy

| Device Manager                                                                                                    | USB Serial Port (COM4) Properties    | 12                      | Advanced Settings for COM4                                 |                          |                                                  | 2 ×    |
|----------------------------------------------------------------------------------------------------|--------------------------------------|-------------------------|------------------------------------------------------------|--------------------------|--------------------------------------------------|--------|
| File Action View Help                                                                                                    | General Port Settings Driver Details |                         |                                                            |                          |                                                  |        |
|                                                                                                    |                                      |                         | COM Port Number: COM                                       | 4                        | • 2                                              | OK     |
| Denali     Denali     Denali | Bits per second:<br>Data bits:       | 9600 -                  | USB Transfer Sizes<br>Select lower settings to correct per | formance problems at low | baud rates.                                      | Cancel |
| <ul> <li>Display adapters</li> <li>DVD/CD-ROM drives</li> <li>Hoppy disk drives</li> </ul>                                                                                                    | Party:                               | None •                  | Select higher settings for faster pe<br>Receive (Bytes):   | erformance.              |                                                  |        |
| Elip Floppy drive controllers     Elip Human Interface Devices     Elip ATA/ATAPI controllers                                                                                                    | Stop bits:<br>Flow control:          | 1 •<br>None •           | Transmit (Bytes):                                          | 4096 💌                   |                                                  |        |
| <ul> <li>P IEEE 1394 Bus host controllers</li> <li>Imaging devices</li> <li>Keyboards</li> </ul>                                                                                                    | Adv                                  | ranced Restore Defaults | Select lower settings to correct res                       | sponse problems.         | Serial Enumeration                               |        |
| Mice and other pointing devices     Modems     Monitors                                                                                                    |                                      | <b>†</b>                | Latency Timer (msec):                                      | 16 💌                     | Cancel If Power Off                              | 5      |
| Network adapters     Network DCIs CDF Family Control                                                                                                    |                                      |                         | Timeouts                                                   |                          | Event On Surprice Removal                        | 15     |
| Realtek PCIe GBE Family Control                                                                                                    |                                      |                         | Minimum Read Timeout (msec):                               | 0 *                      | Set RTS On Clos<br>Disable Modem C rl At Startup |        |
| Ports (COM & LPT)                                                                                                    |                                      | OK Cancel               | Parameter interout (inter).                                | 0 •                      |                                                  |        |
| USB Serial Port (COM4)                                                                                                    |                                      |                         |                                                            | Salesperson              | -                                                |        |
| r                                                                                                    |                                      |                         |                                                            |                          |                                                  |        |

- 2. Then click on advanced to open up the advanced settings.
- **3.** Locate the COM port number with the drop down menu and select the COM Port number to be used with this device.

After you have finished this close out all of the windows you have open and continue to use your standard manual for setup and operations of the Handy Andy.

#### **Creating a New Layout**

To create a new layout, you select the grid with a green plus sine in the top right corner of your program ribbon.

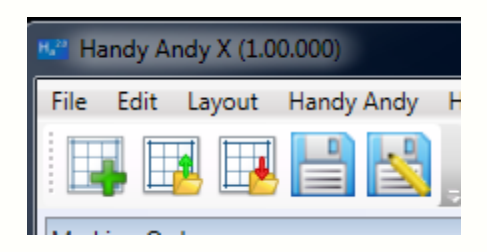

After you select the new layout icon you will see a grid appear on your canvas.

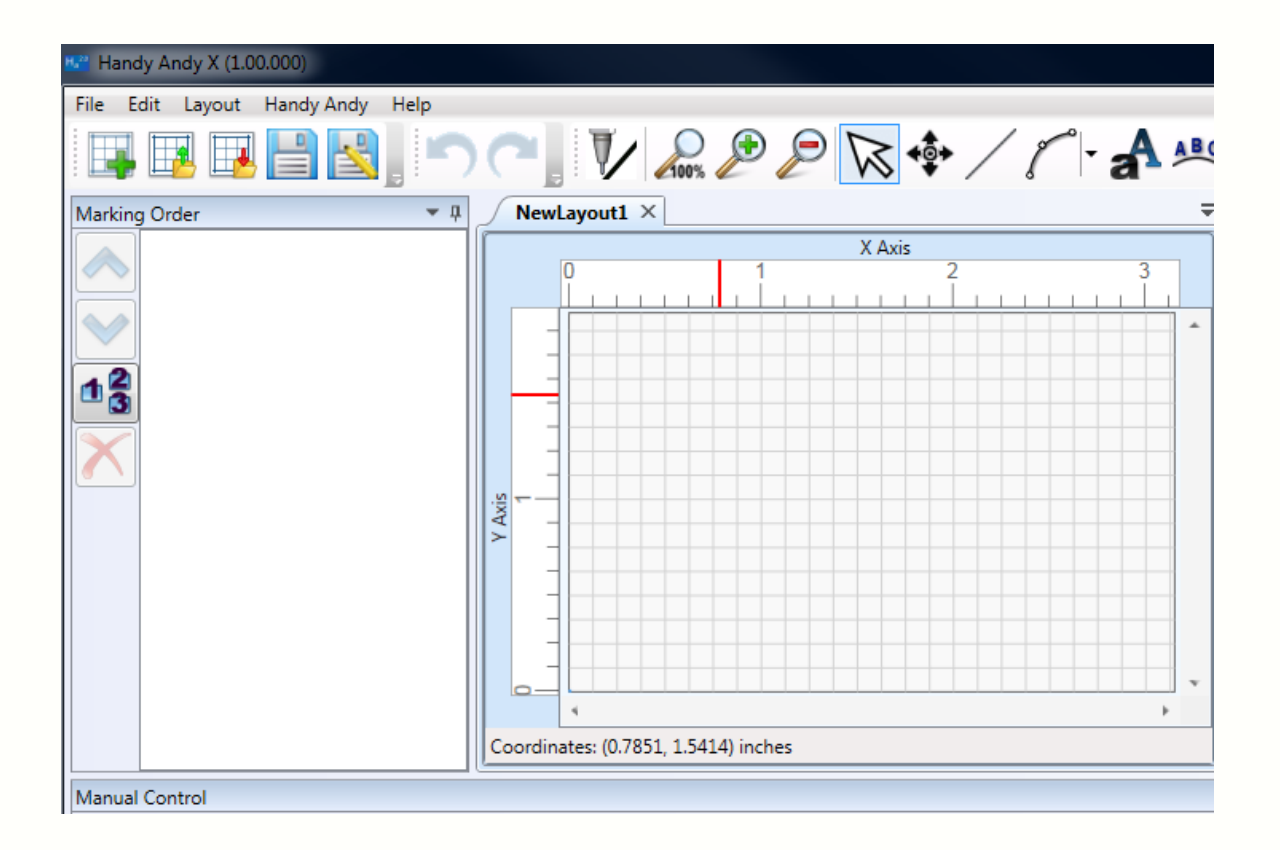

Columbia

Marking Tools

11

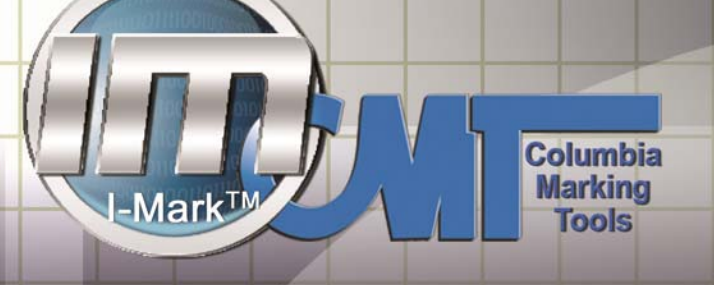

Now you will select what type of entity you would like to add to your layout.

Handy Andy

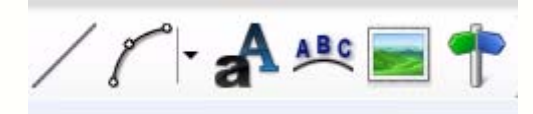

The options you have to choose from are:

- A line
- An Arc
- Text
- Arched text
- Graphic
- Waypoint.

Select your entity and select anywhere on your canvas to add your entity to the layout. (This can also be done under the layout menu at the top of the screen)

If you choose text or arched text it will bring up the text editor box where you type what you would like your text to read.

| Text to  | o Mark                            |       |                                                |                 |
|----------|-----------------------------------|-------|------------------------------------------------|-----------------|
| Text     |                                   |       |                                                |                 |
| Previe   | w of Text                         |       |                                                |                 |
| Text     | 5                                 |       |                                                |                 |
| -        |                                   |       |                                                |                 |
| lext     | Codes                             |       |                                                |                 |
| Day      | Codes                             | Time  | Codes                                          |                 |
| €d       | Day of Month (2-Digit)            | ₹H    | Hour (2-Digit, 24-Hour Format)                 |                 |
| €j       | Day of Month                      | €G    | Hour (24-Hour Format)                          |                 |
| €D       | Day of the Week Name (Abbreviated | \$h   | Hour (2-Digit, 12-Hour Format)                 |                 |
| \$1      | Day of the Week Name (Full)       | \$g   | Hour (12-Hour Format)                          |                 |
| ₩        | Day of the Week (Numeric)         | \$1   | Minute (2-Digit)                               |                 |
| t z      | Day of the Year (Julian)          | 85    | Seconds (2-Digit)                              |                 |
|          |                                   | \$A   | AM/PM                                          |                 |
| Wee      | k Codes                           | -     |                                                |                 |
| ₩        | Week of the Year (Monday Start)   | Date/ | Time Codes                                     |                 |
| \$U      | Week of the Year (Sunday Start)   | \$x   | Full Date (%m/%d/%Y)                           |                 |
|          | 1.6.1                             | ₹X    | Time (%h:%i:%A)                                |                 |
| Mor      | th Lodes                          | %f    | Full Date and Time (%x %X)                     |                 |
| €m.      | Month (Numeric, 2-Digit)          | \$T   | Time Zone                                      |                 |
| \$n      | Month (Numeric)                   | 0.1   | Cala                                           |                 |
| ъM       | Month Name (Abbreviated)          | Uthe  | Codes                                          |                 |
| ₹F       | Month Name (Full)                 | \$S   | Shift Label                                    |                 |
| Van      | Coder                             | \$C   | Value of Layout's Counter                      |                 |
| - cai    | coucs                             | \$C   | Value of Layout's Counter (Padded with Zeroes) |                 |
| €U.      | Year (1-Digit)                    | \$### | ASCII Character ### (000-255)                  |                 |
| sy<br>sv | Year (2-Digit)                    | **    | Percent Sign (%)                               |                 |
| 5 I      | Year (4-Digit)                    |       |                                                |                 |
|          |                                   |       |                                                |                 |
|          |                                   |       |                                                | OK Cancel Apply |

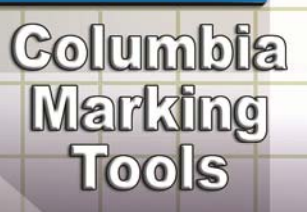

### Layout

After you have your desired text typed in select ok to place the text onto your marking canvas.

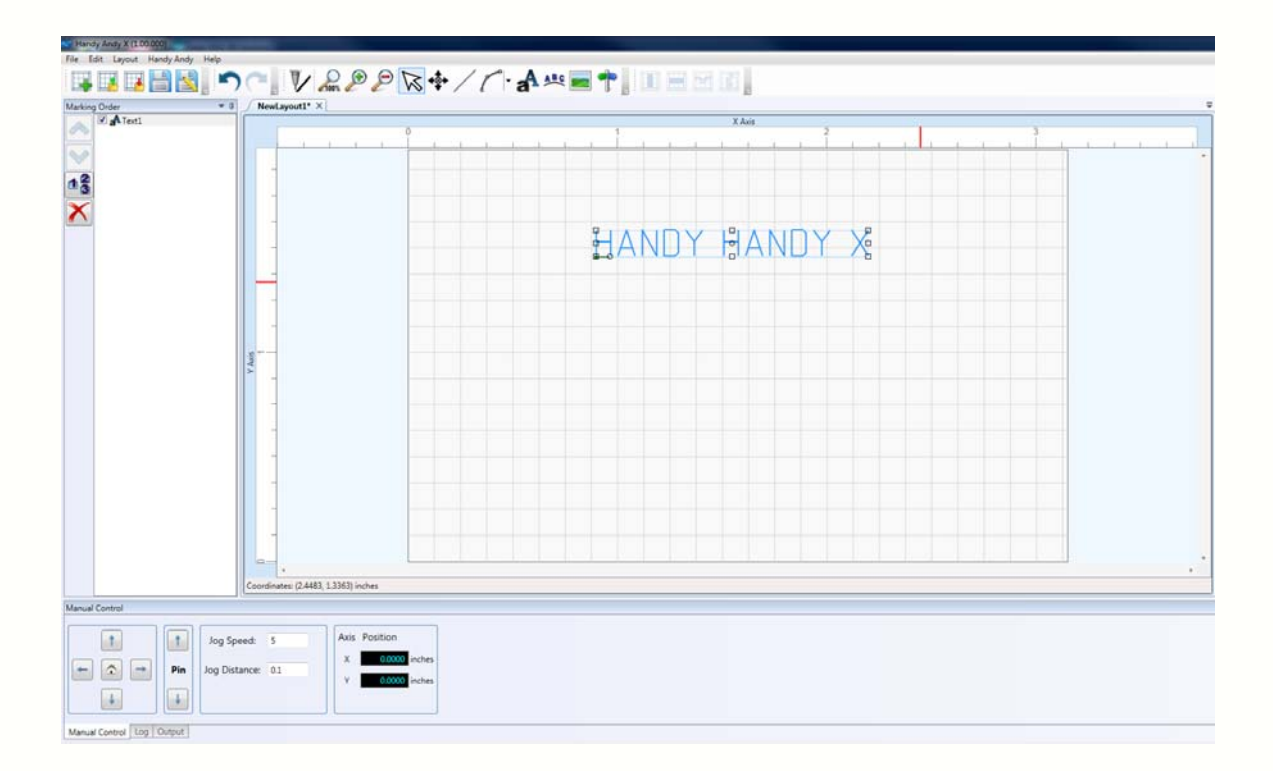

Now the text will appear in the layout, you can now modify you text

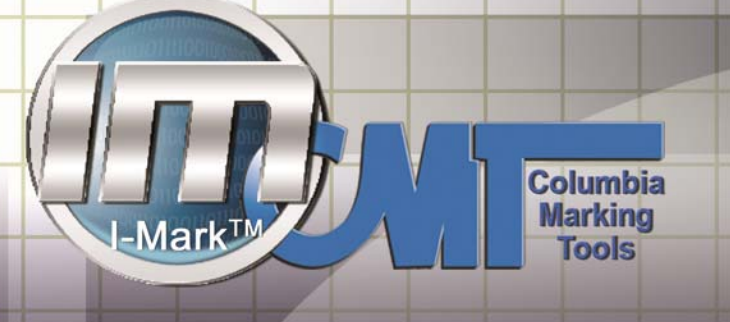

### **Text Properties**

To the right of your layout in your properties panel you will find your text properties.

| Properties                     |      | <b>▼</b> ₽                |  |
|--------------------------------|------|---------------------------|--|
| Text : Text1                   |      |                           |  |
| Search                         |      | Q                         |  |
| Categorized                    | Alpł | nabetical                 |  |
| Axis Positi                    | ons  |                           |  |
| н                              | orz  | 0.8974                    |  |
| N                              | /ert | 1.4625                    |  |
| 🔿 Data                         |      |                           |  |
| Alignm                         | ent  | BottomLeft 🔹              |  |
| An                             | gle  | 0.000                     |  |
| Rad                            | lius | 0.0 Angle of this entity. |  |
| Clockwi                        | se?  |                           |  |
| <ul> <li>Miscellane</li> </ul> | ous  |                           |  |
| In                             | dex  | 0                         |  |
| Is Acti                        | ve?  |                           |  |
| Na                             | me   | Text1                     |  |
| Text                           |      |                           |  |
| т                              | ext  | HANDY HANDY X             |  |
| F                              | ont  | Standard 🔻                |  |
| Char Hei                       | ght  | 0.1250                    |  |
| Horizontal Stre                | tch  | 1.0000                    |  |
| Char Spac                      | ing  | 0.0350                    |  |
|                                |      |                           |  |

These fields can be modified by typing or using the drop down menu when applicable.

Handy Andy

- You will see where your current text location appears on screen.
- Set your alignment orientation.

- What your text reads
- What font currently have selected.
- Character height, stretch and spacing.

If you wish you change or modify your text. Double click on the text to bring your text editor box up. Change your text and select ok.

| Te>        | kt Editor                          |             |                                                    |       | - • ×      |
|------------|------------------------------------|-------------|----------------------------------------------------|-------|------------|
| Text to    | o Mark                             |             |                                                    |       |            |
| HAN        | DY HANDY X                         |             |                                                    |       |            |
| Previe     | w of Text                          |             |                                                    |       |            |
| HAN        | DY HANDY X                         |             |                                                    |       |            |
| <b>-</b> . |                                    |             |                                                    |       |            |
| lext       | Codes                              |             |                                                    |       |            |
| Day        | Codes                              | Time        | Codes                                              |       |            |
| €d.        | Day of Month (2-Digit)             | ŧΗ          | Hour (2-Digit, 24-Hour Format)                     |       |            |
| \$j.       | Day of Month                       | ŧG          | Hour (24-Hour Format)                              |       |            |
| ₿D         | Day of the Week Name (Abbreviated) | \$h         | Hour (2-Digit, 12-Hour Format)                     |       |            |
| \$1        | Day of the Week Name (Full)        | \$g         | Hour (12-Hour Format)                              |       |            |
| ₩          | Day of the Week (Numeric)          | 8i          | Minute (2-Digit)                                   |       |            |
| ₹z         | Day of the Year (Julian)           | 83          | Seconds (2-Digit)                                  |       |            |
| Wee        | k Codes                            | ₹A.         | AM/PM                                              |       |            |
| \$W        | Week of the Year (Monday Start)    | Date/       | Time Codes                                         |       |            |
| €U         | Week of the Year (Sunday Start)    | <b>%</b> x₿ | Full Date (%m/%d/%Y)                               |       |            |
|            |                                    | ¥Х          | Time (%h:%i:%A)                                    |       |            |
| Mon        | nth Codes                          | ŧf          | Full Date and Time (%x %X)                         |       |            |
| %m         | Month (Numeric, 2-Digit)           | %T          | Time Zone                                          |       |            |
| \$n        | Month (Numeric)                    | 041         | C-d                                                |       |            |
| €M         | Month Name (Abbreviated)           | Other       | Codes                                              |       |            |
| ₹F         | Month Name (Full)                  | \$S         | Shift Label                                        |       |            |
| Year       | Codes                              | 5C<br>8C    | Value of Layout's Counter                          |       |            |
| \$11       | Vest (1-Digit)                     | 50<br>5444  | Value of Layout's Counter (Padded with Zeroes)     |       |            |
| \$v        | Vear (2-Digit)                     | ****        | ASCIL Cridideler ### (000-200)<br>Dercent Sign (%) |       |            |
| \$Y        | Year (4-Digit)                     |             | recent sign (/o)                                   |       |            |
|            |                                    |             |                                                    |       |            |
|            |                                    |             |                                                    |       |            |
|            |                                    |             |                                                    | OK Ca | ncel Apply |

The text editor will allow you to input fixed or dynamic text into a string.

Fixed test = Fixed text is any text string that does not change such as a name or part number.

Dynamic Text= Text that is constantly updating such as a counter, date or time.

Using the text editor you can create a string that contains fixed text, dynamic text or a combination of both.

Let's start with a simple date code containing fixed and dynamic text.

You will notice that once you enter text into the input field it will also appear in the preview window.

For dynamic text objects you can type in the code from the list below.

Columbia

Marking Tools I-Mark<sup>TM</sup> Tools

As you build the string the preview window will show the results that the machine will print.

Handy Andy

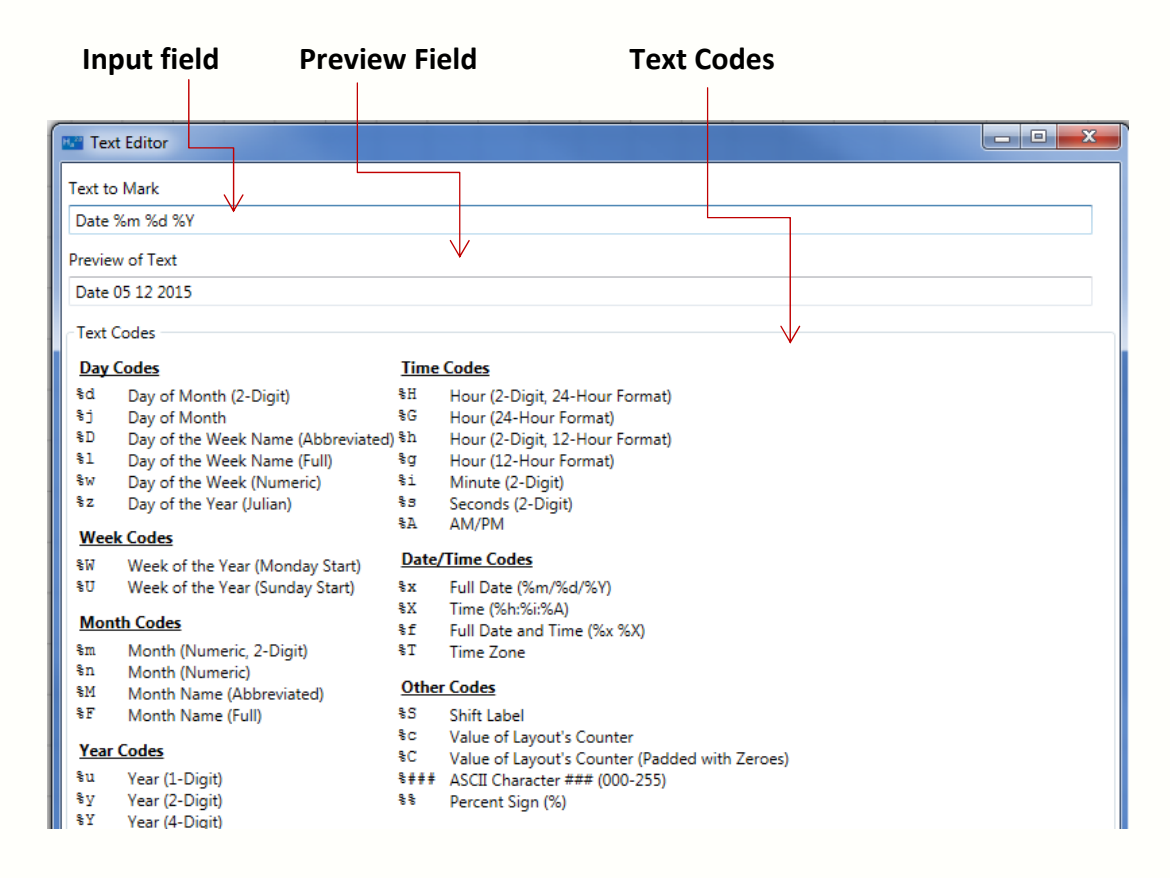

After you click enter you will see the updated text appear in the marking layout.

#### Fonts

Handy Andy X comes pre-loaded with 24 different fonts to choose from.

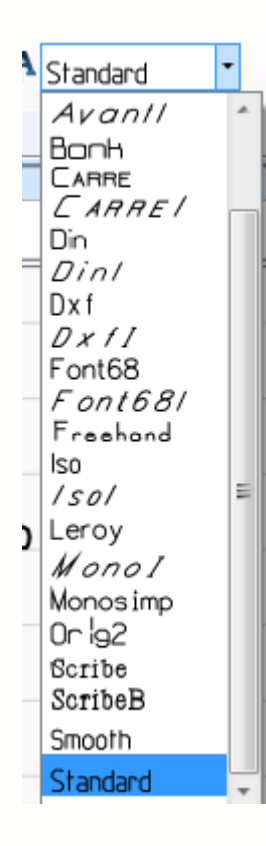

You will notice that the font preview of will show how it will be marked on your part.

If you like a certain font you can make that font your default, along with any other defaults you would like to set in your preferences under Entity preferences.

### **Angular Text**

To create an angular text select the arc text entity in the layout.

17

Columbia

Marking Tools

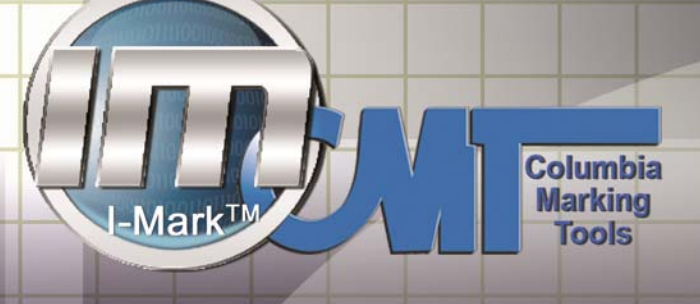

Your text editor will come up for you to type the text you want.

Once you select ok you will be able to move your mouse around to set your desired orientation.

Handy Andy

If you chose to change the angle of your text click on the rotate handle (circle) at that is outside edge of your first character.

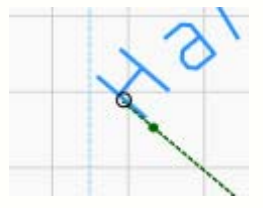

Once you are in the location let go of the mouse button and your layout orientation will be set.

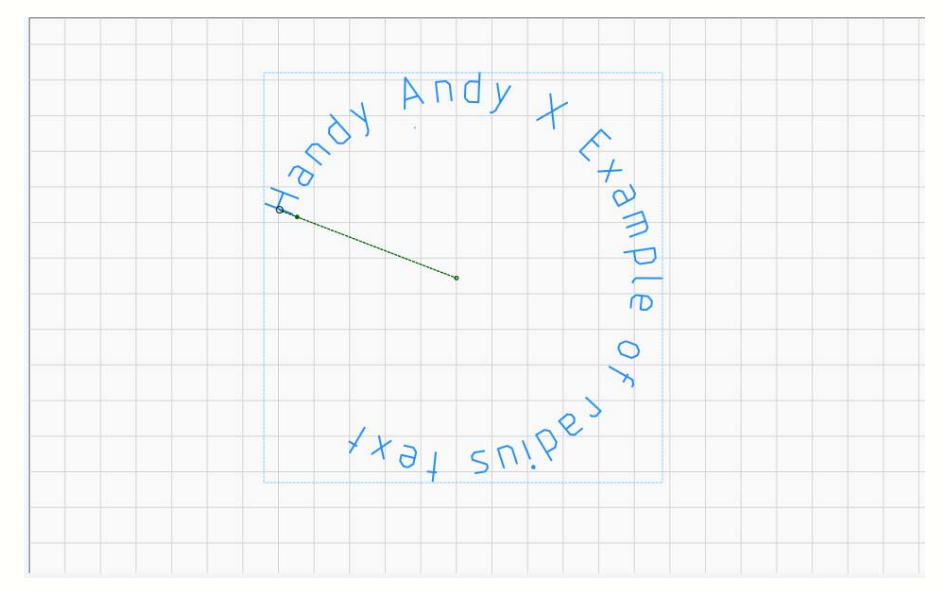

#### Graphics

Handy Andy X also allows you to add DXF graphics or logos to your marking layout,

18

You can input a graphic by selecting graphic from the ribbon or dragging it for the entity tool box.

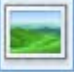

Once you click on the graphic icon a drop down menu will appear where you can select one of the pre -loaded graphics or chose to import your own.

| Graphic: | Bell            | • |   | 0.5 |
|----------|-----------------|---|---|-----|
|          | Bell            |   | * |     |
|          | BH_LOGO         |   |   |     |
|          | Cancel          | 1 |   |     |
|          | CE              |   |   |     |
|          | Circle          |   |   | 1   |
|          | CMT-Logo        |   |   |     |
|          | CSA2            |   |   |     |
|          | Curved_Arrow    |   |   |     |
|          | Heptagon        |   |   |     |
| _        | Hexagon         |   |   |     |
|          | Key             |   | = |     |
|          | Lock            |   |   |     |
|          | MOPAR           |   |   |     |
|          | NB              |   |   |     |
|          | Octagon         |   |   |     |
|          | Pentagon        |   |   |     |
| _        | Square          |   |   |     |
|          | Star            |   |   |     |
|          | STURM no tm     |   | _ |     |
|          | Triangle        |   |   |     |
|          | UID-Cross_Out_: | 1 |   |     |
|          | UID-Cross_Out_2 | 2 | - |     |
|          |                 | 2 | - |     |

Once you have your graphic chose. Select anywhere in your layout to insert onto your canvas.

Columbia

Marking Tools

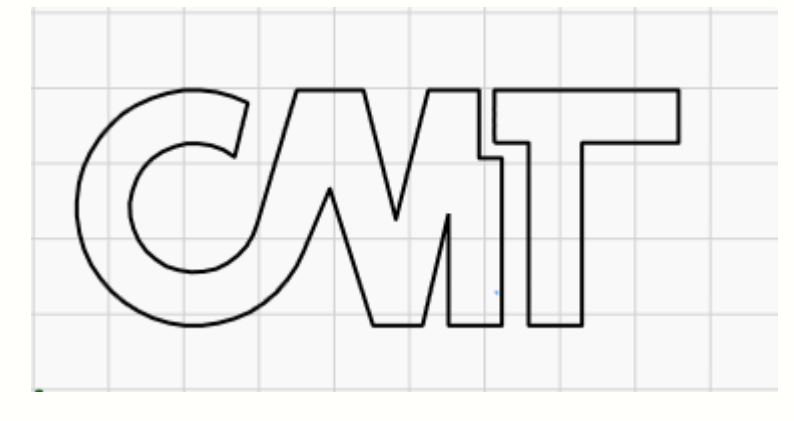

If you double click on your graphic, your graphic properties will open on the right hand on the layout. Here is where you can alter as necessary.

Handy Andy X does come preloaded with some graphic files. However a DXF converter is built into the software if you would like to create your own.

Columbia Marking Tools

-Mark™

## Handy Andy

| Handy Andy X (1.00.000 | )      | a second    |
|------------------------|--------|-------------|
| File Edit Handy Andy   | Help   | 7           |
| 📑 New Layout           | Ctrl+N | In al       |
| 📴 Open Layout          | Ctrl+O |             |
| 🛃 Close Layout         | Ctrl+W | <b>→</b> İ  |
| Save Layout            | Ctrl+S |             |
| 😫 Save Layout As       |        |             |
|                        |        |             |
| import                 | •      | TXF Graphic |
| -                      |        |             |
| Preferences            |        |             |
| L Exit                 |        |             |
| 44                     |        |             |
|                        |        |             |
|                        |        |             |
|                        |        |             |
|                        |        |             |

Found under the File menu Import DXF Graphic

\*\*Currently only supports DXF format.

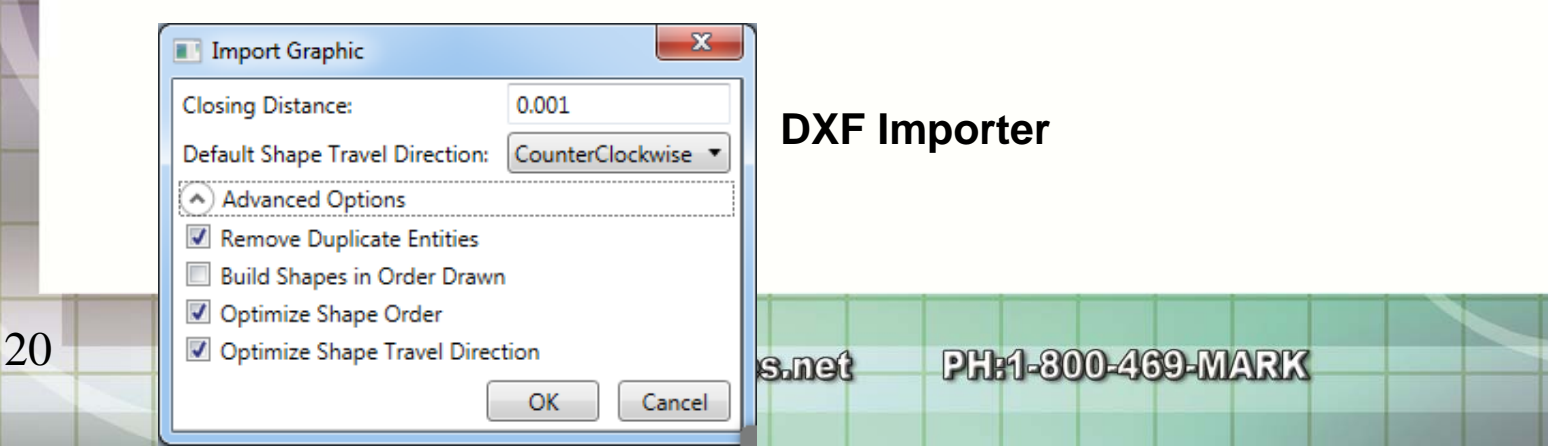

www.marking-machines.net

### Columbia Marking Tools

DXF conversion algorithm Close gap in points Shape order optimization Shape direction optimization Removes overlapping or duplicate entities Layer support to allow multi-layer DXF Files File saved in public Dir as.cmtg Supports Arc, Polyline.

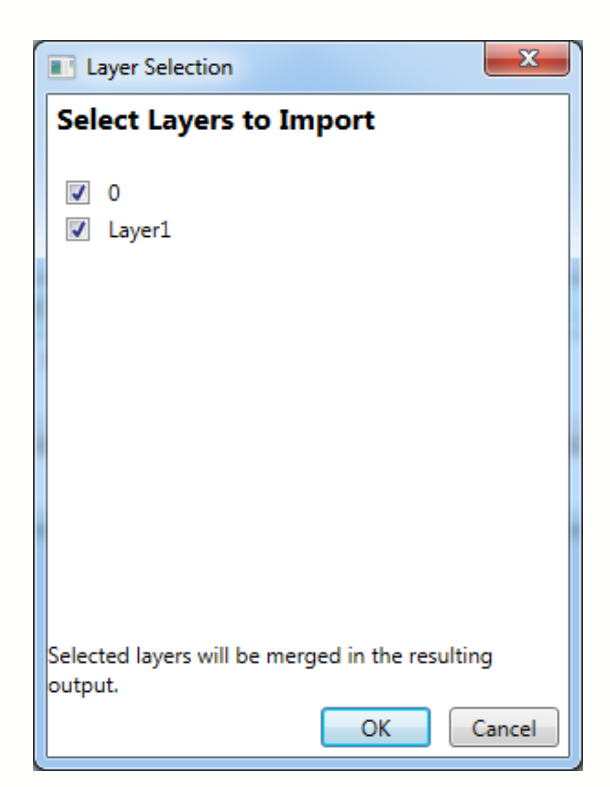

### **Teach Function**

Manually teach your marking head to the location that you would like your text starting point on your part to be.

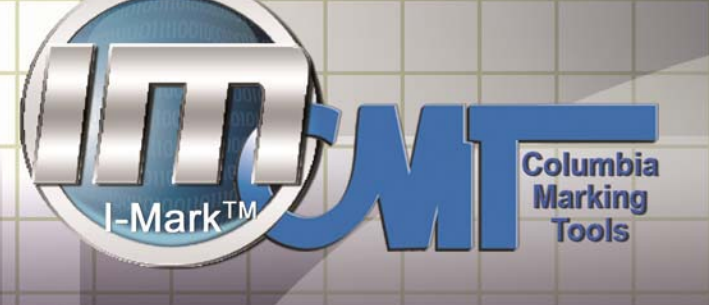

Click on your text in your marking layout. To highlight the entity.

In the bottom left hand corner you will see the manual controls panel.

|                    | Image: Description     Jog Speed       Pin     Jog Distand       Image: Description     Image: Description | d: 5 | Axis Position<br>X 0.0000 inches<br>Y 0.0000 inches |
|--------------------|----------------------------------------------------------------------------------------------------|------|-----------------------------------------------------|
| Manual Control Log | Output                                                                                                    |      |                                                     |

Handy Andy

You will use the open and down arrows to move your marking pin along the X-Axis

The left and right arrows will move along the Y- Axis

Once you have the marking pin over the part where you want to start marking right click on the text and select Teach Position.

Your text should move to the new taught position.

#### **Setting up Counter**

You will need to setup up the values of your counter in the counter set up. (This is found in the layout menu in the top of your screen.)

| Counter Setup     | X               |
|-------------------|-----------------|
| Reset Type:       | Final 🔻         |
| Final Value:      | 0               |
| Increment Amount: | 1               |
| Reset Value:      | 100             |
|                   | OK Cancel Apply |

Now create a new layout.

Select the text entity

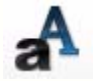

In the pre-programed codes select the option of counter you would like.

%c Value of layouts counter %C Value of layouts counter (padded with zeros)

| Text Editor     |  |
|-----------------|--|
| Text to Mark    |  |
| %c              |  |
| Preview of Text |  |
| 0               |  |
|                 |  |

Select apply, teach your program and begin marking.

### **PM Schedule**

| Part Part Number Frequency |
|----------------------------|
|----------------------------|

Columbia

Marking Tools

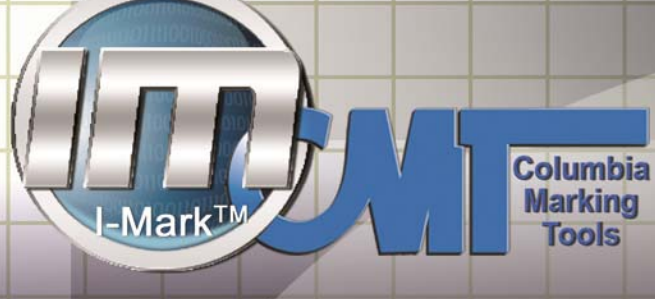

| And a second second sec | IM-ID-PINEX10-1'' Extended pin<br>replacement<br>45 degree                                                                                                    | 3-6 Months average<br>lifespan for moder-<br>ate production.<br>May be re-<br>sharpened 2-3<br>times. |
|----------------------------------------------------------------------------------------------------|----------------------------------------------------------------------------------------------------|----------------------------------------------------------------------------------------------------|
| And International Anti-Anti-Anti-Anti-Anti-Anti-Anti-Anti-                                                                                                    | IMIDPHEX10A- 1" Extended<br>Pin assembly including:<br>A) IM-IDPINEX10 (extended pin<br>1")<br>B) IM-IDPHEX10 (Extended pin<br>housing)<br>C) Spring<br>D) O Ring | Once per year                                                                                         |
| And I And And And And And And And And And And                                                                                                    | IMIDSPRING- Pin spring                                                                                                    | Once every 6-12<br>months. Depending<br>on usage.                                                     |
| Parte IMIDPHEXIO                                                                                                    | IMIDPHEX-10<br>extended pin housing<br>(for use with IM-ID-PINEX10)                                                                                               | Once a year.                                                                                          |

Email <u>Quotes@columbiamt.com</u> for spare parts. Spare parts generally ship with 1 week or less.

### **Trouble Shooting Guide**

\*\*\*Make sure your part is properly fixture.\*\*\*

1. Light mark

- a. Pin chipped
- b. Worn pin housing
- c. Air supply restricted
- d. Dirt in pin cartridge
- 2. Poorly shaped characters
  - a. Speed and/or dwell time need adjustment
  - b. Drive belt loose (should rotate ~ 90deg)
  - c. Failed linear bearing assembly(will have lateral movement)

Columbia

Marking Tools

- d. Drive belt clamping cleat loose
- e. Drive pulley loose on motor shaft
- 3. No Mark
  - a. Failed head cable
  - b. Failed internal wiring
  - c. Failed solenoid valve
  - d. Interrupted air supply
  - e. Broken pin
- 4. Miss-Located Characters
  - a. Home limit flag problem (Possibly loose and inaccurately homing)
  - b. Drive pulley loose on motor shaft
  - c. Speed too high for program
  - d. Head orientation not allowed (M-Series machines always pin towards earth)
- 5. Missing Characters

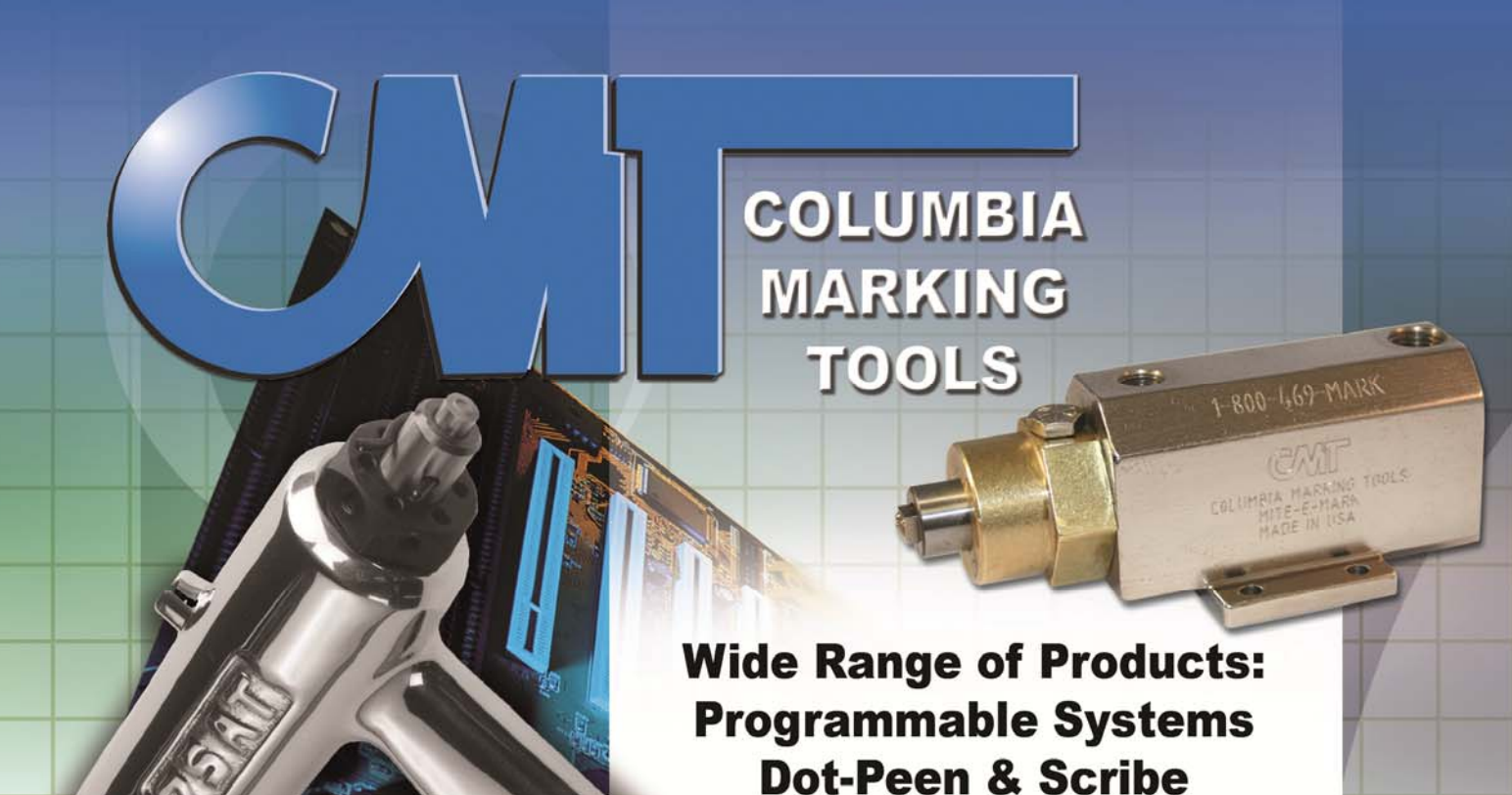

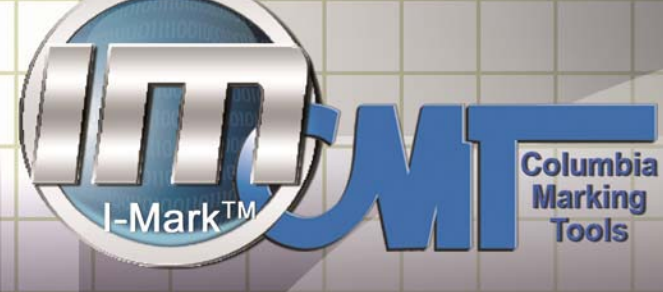

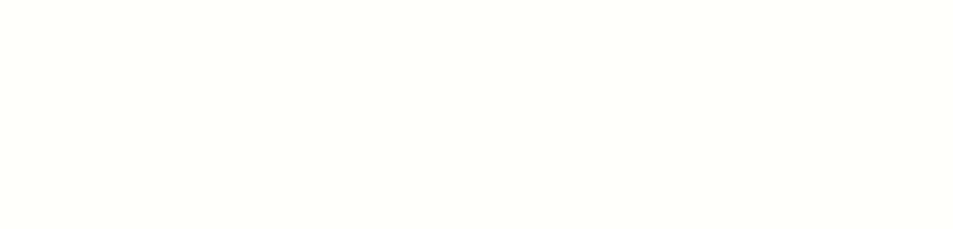